# 八女市 LINE 公式アカウント リニューアルしました!

市内外の皆さんにお知らせしたい情報をい ち早く、より手軽に届けるため8月から八女市 LINE 公式アカウントをリニューアルして運用し ています。皆さん一人一人の暮らしが今よりも 便利になるような市政情報をお届けしていきま す。今後、手続きの申請や予約、イベントの申 し込みなど、LINE での情報発信を充実してい きますので、ぜひ新機能を活用してください。

まだ友だち追加がお済みでない人は、まず 「友だち追加」してみませんか。「受信設定」 をすることで、災害などの緊急情報、さまざま なイベント情報など、自分の欲しい情報を選ん で知ることができます。

下段以降に友だち追加や受信設定の方法と 各機能の使用例を掲載しています。

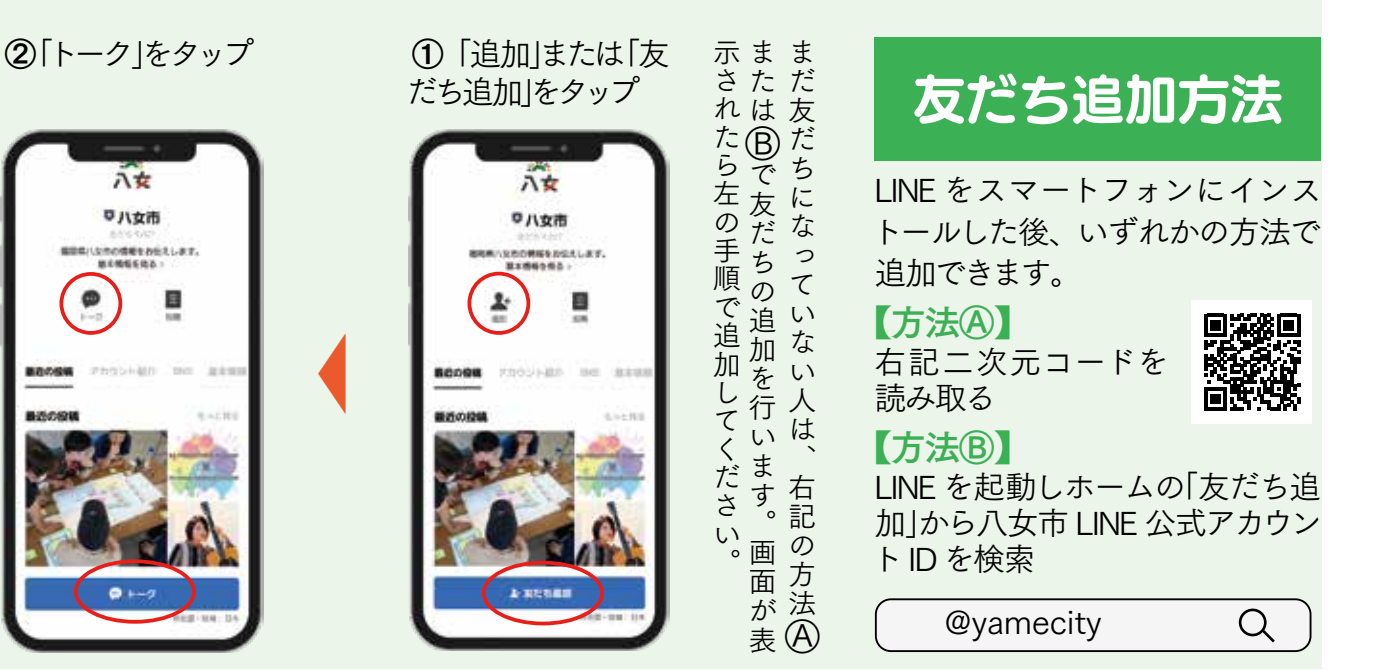

QE

八女に住んてみらん

八女市立

司書書

7.1

m

八女市定住复着

BOL

Z

22

:

メニューを表示/非表示

113

口八女市

八女

八次國光明朝

八女市

総合体有限

1

受信設定方法

既に友だち追加が済んでいる人はこちらから 受信設定してください。

※この操作は受信設定するときの共通の操作です。③の画面から「生まれた年」「性 別」「居住地域」「配信を希望する情報」の4項目を設定します。「すべての項目に回答」 をタップすると一度ですべて回答できます。

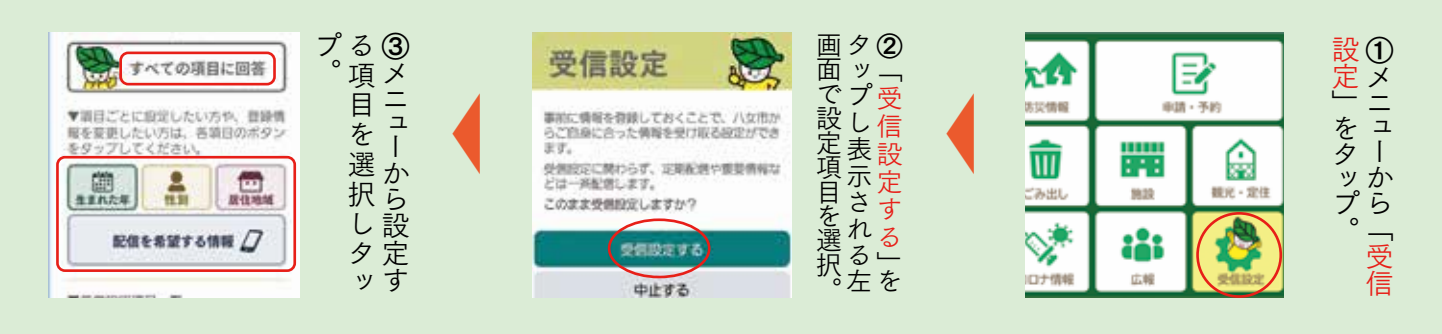

## ●居住地域設定

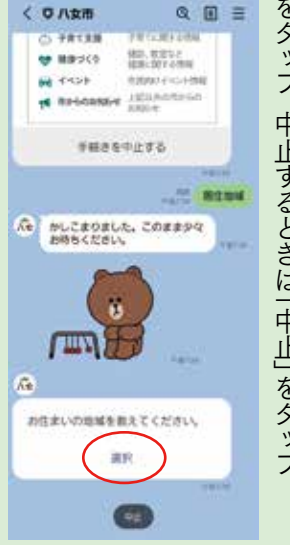

# をタップ。 プすると、この画面が表示されるので、「選①上記共通操作から「居住地域設定」を 中止するときは 「中止」をタップ。 をタッ 訳

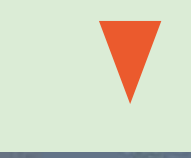

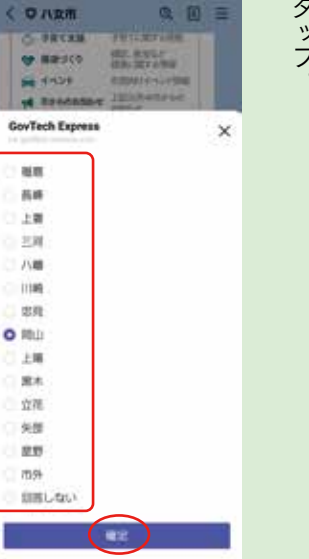

# タップ。 ②受信したい居住地域にチェックを入れ「確定」を

#### ●配信希望情報設定

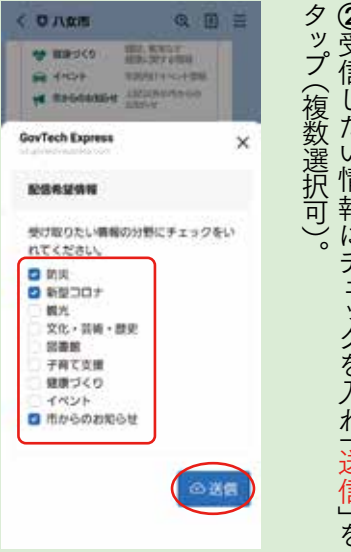

●生まれた年設定

۲

0

0

0

0

0

0

0

0

0

0

選択してください

回答しない

2023

2022

2021

2020

2019

2018

2017

2016

2015

2014

チェックを入れ「確定」をタップ。

すると、西暦年が表示されるので、生まれた年に②「選択してください」が表示されるのでタップ

# ②受信したい情報にチェックを入れ「送信」 を

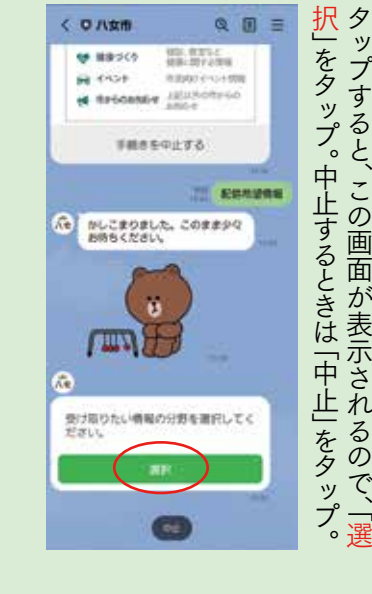

①上記共通操作から「配信を希望する情報」を

#### ると、この画面が表示されるので、「選択」をタッ①上記共通操作から「生まれた年」をタップす プ。中止するときは [中止]をタップ。 Q II = くロハ女用 1001.00002 1000-0012-0004 😌 MIR-549 -10010-0-0-008 a second little 手続きを中止する 生まれた A かしこまりました。このまま少々 お待ちくだざい。 711 生まれた年を数えてください #R **STE**

A.

5 広報**八女** 2023.10.1

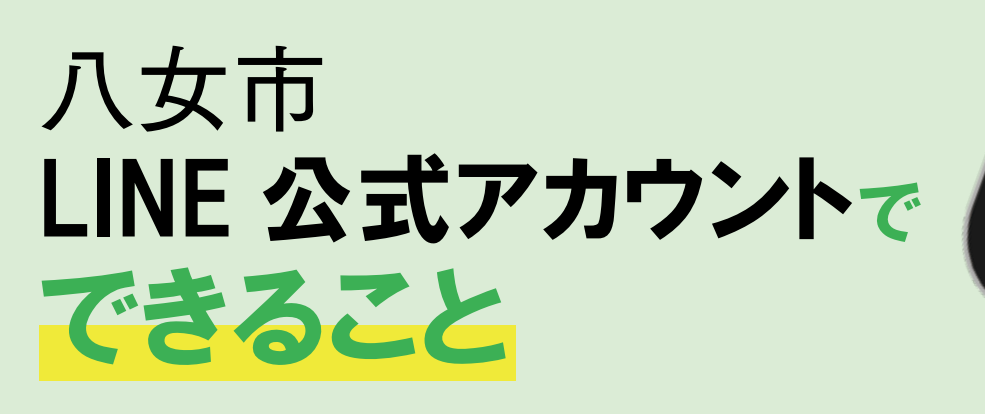

① 住民票の写しなど各証明書の申請や、健診の予約などが行えます。

②防災に関する情報が確認できます。

③ ごみの分別検索や収集日の通知設定ができます。

④ 広報八女・ホームページ・SNS などに移動し、各 種情報を見る事ができます。

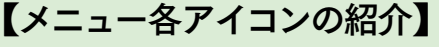

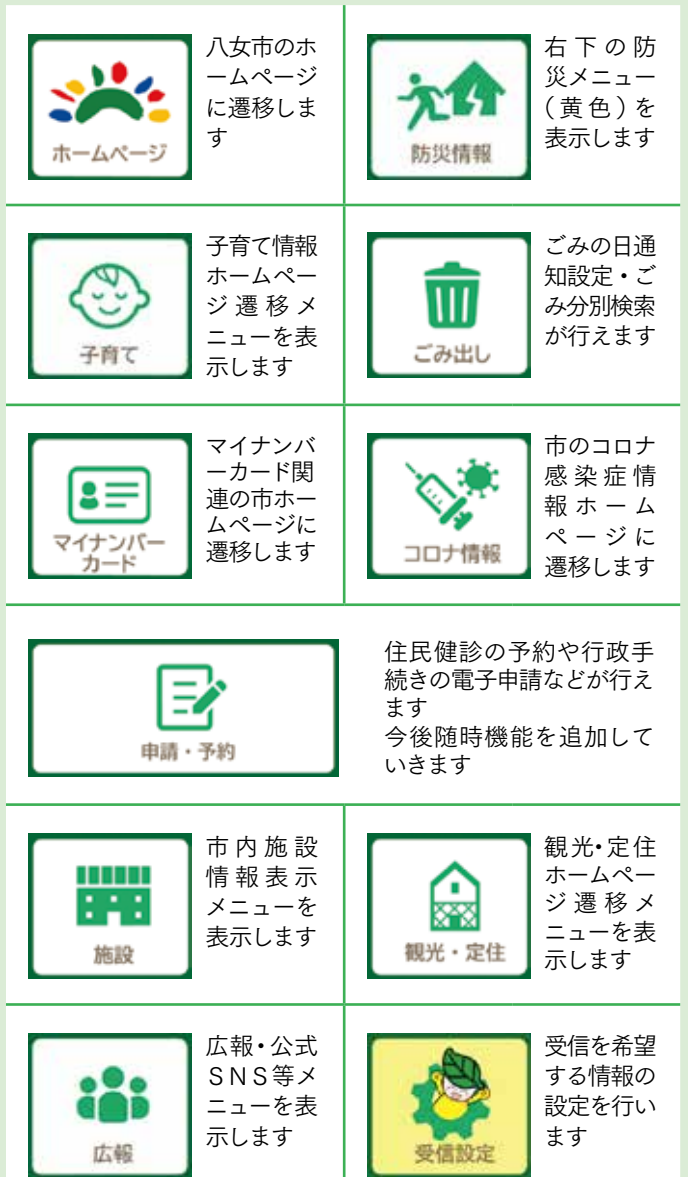

市役所に行か ずに住民票を 受け取ることも できて、ごみの 分別も調べら れて便利!

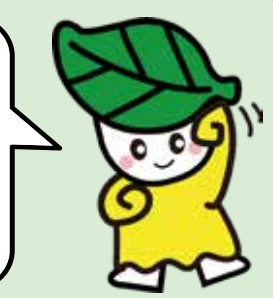

六日

を表示/非表示。

-1-

8

E

6

### 【メインメニュー】

各種手続きや情報の閲覧、受信設定などはこのメ ニューから行います。

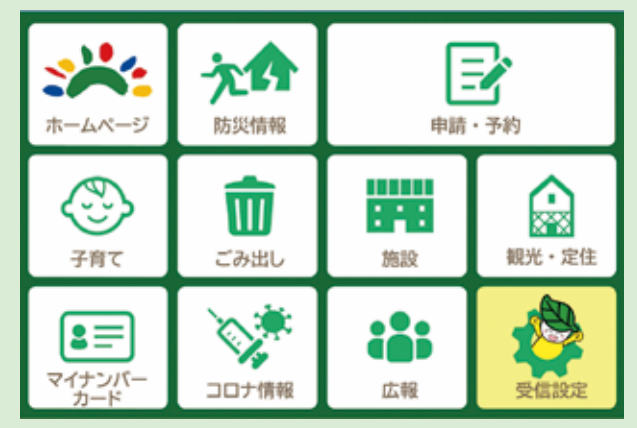

### 【防災メニュー】

各種気象情報やハザードマップ、避難所一覧など を見ることができます。避難指示等の発令時には 避難所の開設状況を見ることができます。また、 FM 八女の放送をサイマルラジオで聞く事ができま す。日頃から災害に備えておきましょう。

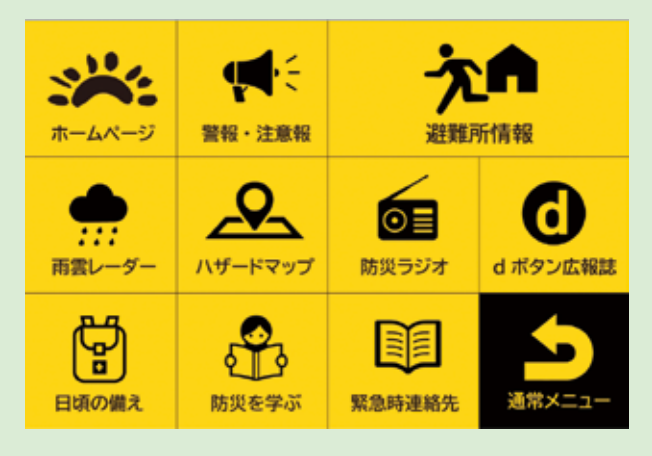

#### 2023.10.1 広報八女 6

# 各機能の使用例①

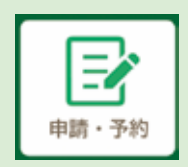

申請・予約(住民票の写し)

メニューから「申請・予約」をタップすると、住民票の 写しの申請ができます。申請受付後、2営業日(申請日 は除く)以内に発送します。申請内容確認のため担当部 署から連絡する場合があります。

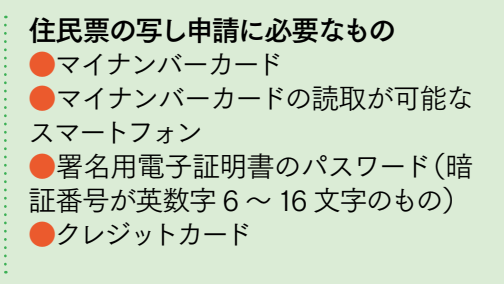

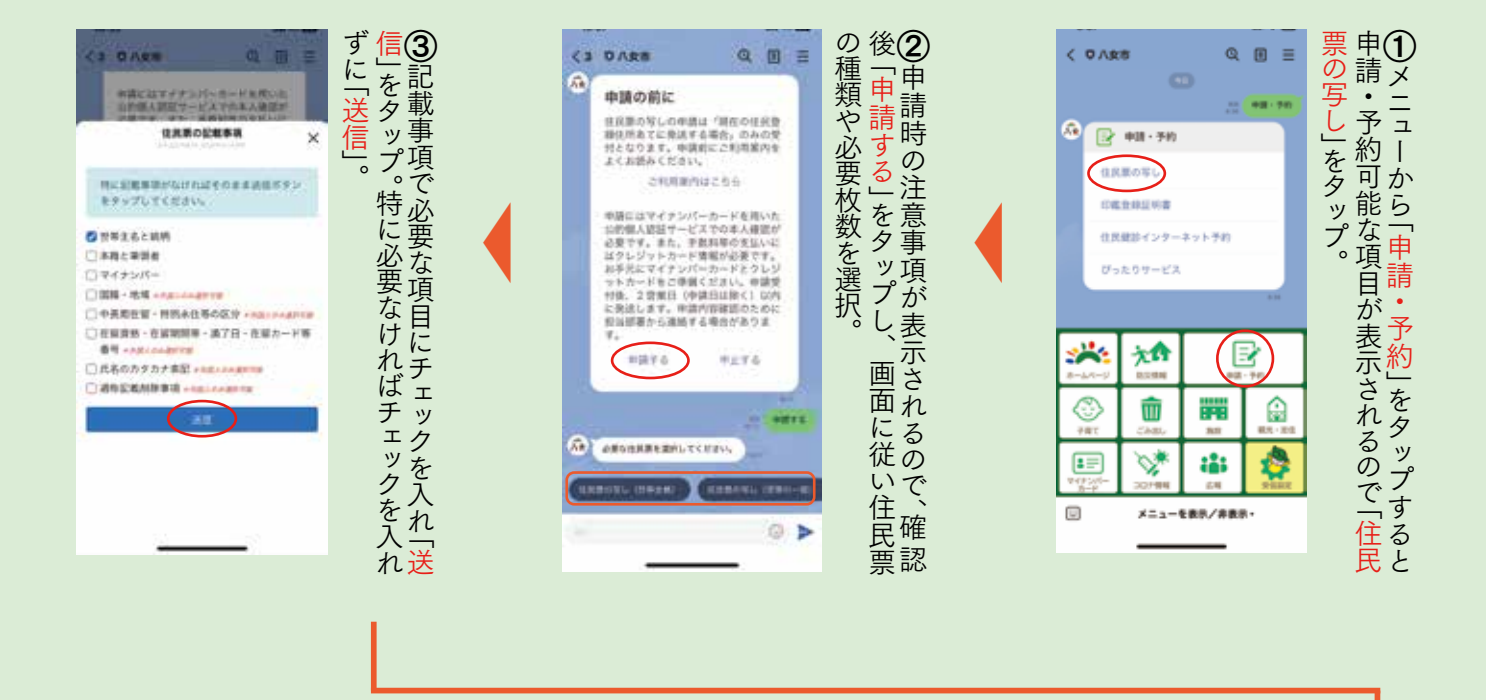

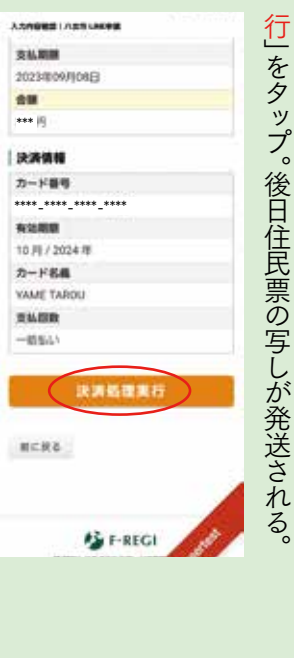

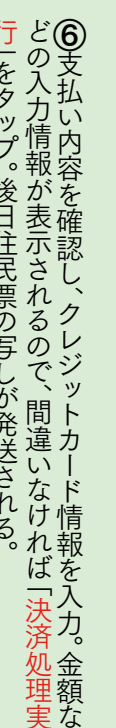

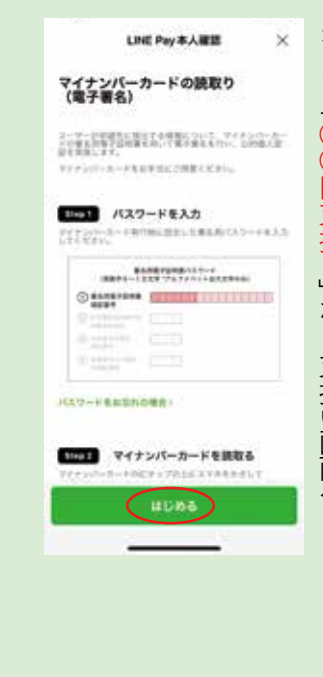

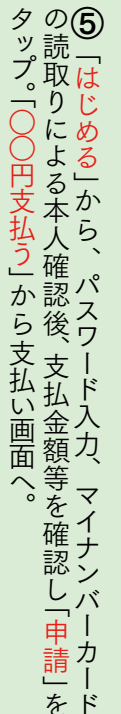

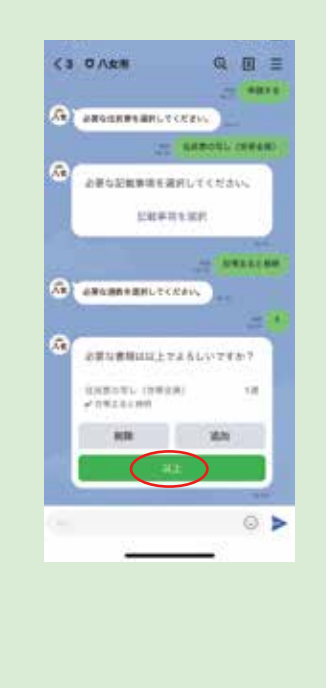

および支払いへ進む。修正や追加は各ボタンで可能。

## 各機能の使用例②

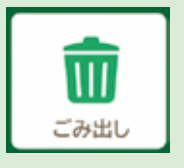

ごみ分別検索・収集日の通知設定

メニューから「ごみ出し」をタップするとごみ分別検索と収集日の通知設定を 行う事ができます。

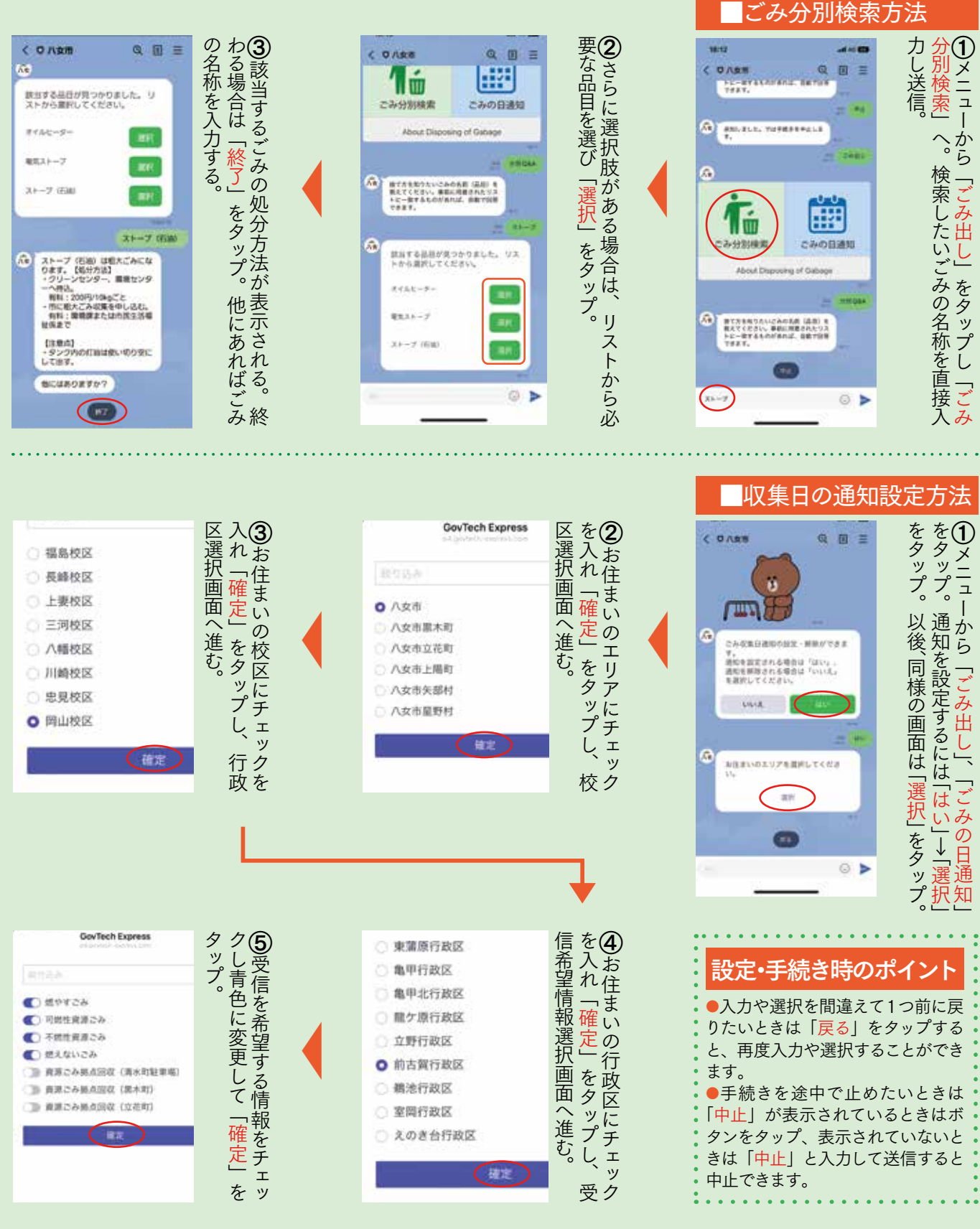